### PASSWORD MANAGER > IMPORT & EXPORT >

# Importera data från Chrome eller Edge

View in the help center: https://bitwarden.com/help/import-from-chrome/

## **D bit**warden

### Importera data från Chrome eller Edge

Använd den här artikeln för att få hjälp med att exportera data från Google Chrome, Microsoft Edge eller någon Chromium-baserad webbläsare och importera till Bitwarden.

#### **♀** Tip

Andra Chromium-baserade webbläsare inklusive Opera, Brave och Vivaldi.

#### Exportera från din webbläsare

Du kan exportera dina data från en stationär webbläsare eller en mobil webbläsare:

#### ⇒Desktop webbläsare

Så här exporterar du lösenord från Chrome eller Edge på skrivbordet:

- 1. Öppna din webbläsares inställningar och navigera till lösenordsinställningarna, till exempel chrome://password-manager/settin gs eller edge://wallet/passwords.
- 2. Leta upp **Exportera lösenord** och klicka på **Ladda ner fil**. Du kan bli ombedd att ange din dators lösenord för auktorisering. För Microsoft Edge kan detta vara dolt bakom en… meny i avsnittet Sparade lösenord.
- 3. Ange en plats att spara din export till och kontrollera att formatet är kommaseparerade värden (CSV).
- 4. Välj **Spara** för att avsluta exporten.

#### ⇒Mobil webbläsare

Så här exporterar du lösenord från Chrome eller Edge på din mobila enhet:

- 1. Tryck på… menyknappen och tryck på Lösenordshanteraren.
- 2. Tryck på Inställningar.
- 3. Tryck på Exportera lösenord... .

Du kan bli ombedd att ange enhetens PIN-kod eller en biometrisk för auktorisering.

4. Ange en plats att spara din export till.

#### Importera till Bitwarden

Data kan importeras till Bitwarden från webbvalvet, CLI, skrivbordsappen eller webbläsartillägget. Data krypteras lokalt innan de skickas till servern för lagring.

#### ⇒Webbapp

Så här importerar du data till ditt valv:

1. Logga in på webbvalvet på https://vault.bitwarden.com, https://vault.bitwarden.eu eller https://your.bitwarden.domain.com om du är självvärd.

### **D** bit warden

2. Välj Verktyg → Importera data från navigeringen:

| Password Manager | Import data                                                                                                    | 000 |   |
|------------------|----------------------------------------------------------------------------------------------------|-----|---|
| 🗇 Vaults         | Destination                                                                                                    |     |   |
| 🖉 Send           | ← Vault (required)                                                                                                    |     |   |
| 🖏 Tools 🛛 🔿      | My vault                                                                                                    |     | • |
| Generator        | - Folder                                                                                                    |     | • |
| Import data      | Select this option if you want the imported file contents moved to a folder                                            |     |   |
| Export vault     |                                                                                                    |     |   |
| <b>≅</b> Reports | Data                                                                                                    |     |   |
| Ø Settings       | File format (required) Select Select the import file Choose File No file chosen or copy/paste the import file contents |     |   |
|                  | Importera data                                                                                                    |     |   |

3. Fyll i följande fält från rullgardinsmenyerna:

- Valv: Välj importdestination som ditt individuella valv eller ett organisationsvalv som du har tillgång till.
- Mapp eller samling: Välj om du vill att det importerade innehållet flyttas till en specifik mapp eller organisationssamling som du har tillgång till.
- Filformat: Välj importfilformat.

4. Välj Välj fil och lägg till filen för att importera eller kopiera/klistra in innehållet i din fil i inmatningsrutan.

#### **△** Warning

Importering kontrollerar inte om objekt i filen som ska importeras redan finns i ditt valv. Om du importerar flera filer eller importerar filer med objekt som redan finns i ditt valv kommer **detta att skapa dubbletter**.

5. Välj Importera data för att utlösa importen. Om du importerar en lösenordsskyddad . json-fil anger du lösenordet i fönstret

## **D bit**warden

Bekräfta valvimport som visas.

6. Efter lyckad import, ta bort importkällfilen från din dator. Detta skyddar dig i händelse av att din dator äventyras.

Ytterligare objekt som filbilagor, skickar och papperskorgen måste laddas upp manuellt till ditt valv.

#### ⇒Webbläsartillägg

Så här importerar du data till ditt valv:

- 1. På fliken Inställningar, välj Valv och välj alternativet Importera objekt.
- 2. Fyll i följande fält från rullgardinsmenyerna:
  - 1. Valv: Välj importdestination som ditt individuella valv eller ett organisationsvalv som du har tillgång till.
  - 2. Mapp eller samling: Välj om du vill att det importerade innehållet flyttas till en specifik mapp eller organisationssamling som du har tillgång till.
  - 3. Filformat: Välj importfilformat.
- 3. Välj Välj fil och lägg till filen för att importera eller kopiera/klistra in innehållet i din fil i inmatningsrutan.

#### 🛆 Warning

Importering kontrollerar inte om objekt i filen som ska importeras redan finns i ditt valv. Om du importerar flera filer eller importerar filer med objekt som redan finns i ditt valv kommer **detta att skapa dubbletter**.

- 4. Välj **Importera data** för att utlösa importen. Om du importerar en lösenordsskyddad .json-fil anger du lösenordet i fönstret **Bekräfta valvimport** som visas.
- 5. Efter lyckad import, ta bort importkällfilen från din dator. Detta skyddar dig i händelse av att din dator äventyras.

#### ⇒Skrivbordsapp

Så här importerar du data till ditt valv:

- 1. Välj Arkiv > Importera data.
- 2. Fyll i följande fält från rullgardinsmenyerna:
  - 1. Importdestination: Välj importdestination som ditt individuella valv eller ett organisationsvalv som du har tillgång till.
  - 2. Mapp eller samling: Välj om du vill att det importerade innehållet flyttas till en specifik mapp eller organisationssamling som du har tillgång till.
  - 3. Filformat: Välj importfilformat.
- 3. Välj Välj fil och lägg till filen för att importera eller kopiera/klistra in innehållet i din fil i inmatningsrutan.

## **D** bit warden

#### **▲** Warning

Importering kontrollerar inte om objekt i filen som ska importeras redan finns i ditt valv. Om du importerar flera filer eller importerar filer med objekt som redan finns i ditt valv kommer **detta att skapa dubbletter**.

- 4. Välj **Importera data** för att utlösa importen. Om du importerar en lösenordsskyddad .json-fil anger du lösenordet i fönstret **Bekräfta valvimport** som visas.
- 5. Efter lyckad import, ta bort importkällfilen från din dator. Detta skyddar dig i händelse av att din dator äventyras.

#### ⇒CLI

För att importera data till ditt valv från CLI, använd följande kommando:

Bash bw import <format> <path>

bw import kräver ett format (använd bw import --formats för att hämta en lista med format) och en sökväg, till exempel:

| В | lash                                                             |
|---|------------------------------------------------------------------|
| b | w import <format> /Users/myaccount/Documents/mydata.csv</format> |

Efter lyckad import, ta bort importkällfilen från din dator. Detta skyddar dig i händelse av att din dator äventyras.

#### Importfelsökning

#### Importbegränsningar för filstorlek

Importer kan avvisas för att överskrida någon av följande databegränsningar:

- Om din import har mer än 40 000 artiklar.
- Om din import har fler än 2 000 mappar.
- Om din import har fler än 2 000 samlingar.
- Om din import har fler än 7 000 objekt-mapp-relationer (t.ex. ett enstaka objekt i 3 mappar kan sägas ha 3 objekt-mapp-relationer).
- Om din import har mer än 80 000 varusamlingsrelationer (t.ex. en enskild vara i 3 samlingar kan sägas ha 3 varusamlingsrelationer).